# My Health Record User guide

Immunisations

**Te Kāwanatanga o Aotearoa** New Zealand Government Health New Zealand Te Whatu Ora

#### Viewing your immunisation history

There are two identification levels in My Health Record, 'basic' and 'complete'. To access your wider health information, you need to have a 'complete' identification level. To obtain this, you will need to upgrade your My Health Account login for extra security.

To view your immunisation history, you can select '**view immunisations'** button on the My Health Record homepage, or by selecting **'immunisations'** in the navigation bar.

| Immunisations                                                                                                    |
|----------------------------------------------------------------------------------------------------|
| Immunisation saves lives. Getting your tamariki immunised is one of the best<br>ways to set them up for a healthy future. Vaccines on the National<br>Immunisation Schedule are free for all tamariki under 18 in Aotearoa New<br>Zealand. |
| View immunisations                                                                                                    |
| Zealand.<br>View immunisations                                                                                                    |

| Health New Zealand   My Health<br>Te Whatu Ora | Sebastian Butcher | Log out                 |
|------------------------------------------------|-------------------|-------------------------|
| Home Immunisations Results Personal details    |                   |                         |
|                                                |                   | $\rangle\rangle\rangle$ |

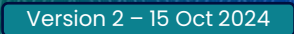

## Viewing your immunisation history | Identification level 'basic'

With basic access you will have a **limited view** of My Health Record features. On immunisations page you can see your COVID-19 vaccine records only. If you would like to see all your available records, you will need to upgrade your account to 'Identification level: Complete'.

1) Your **immunisation record** will be displayed on the immunisations page.

2) You can also **request a PDF copy of your immunisation record** to be emailed to you.

**3)** Select the **drop-down arrow** to see additional information about your immunisations.

| nmunisations                                                                                                    |                                                    |                              |   |
|----------------------------------------------------------------------------------------------------|----------------------------------------------------|------------------------------|---|
| <b>If you want to see all your immunisations</b><br>You can see your COVID-19 vaccine records on this site. If you would I | ← Back                                             | ii addrooo you would like ye |   |
| all your available records, you will need to provide some more inform<br>are sure it is you.                               | ation so we                                        | in dudiess you would like yo |   |
| Confirm identity in My Health Account 🕜                                                                                    | Email addre                                        | 255                          |   |
| Learn why immunisation records may be missing Email records                                                                |                                                    | @gmail.com<br>Send records   | 8 |
| owing 9 records: Newest first 🗸                                                                                            |                                                    |                              |   |
| 30 June 2022                                                                                                    |                                                    |                              |   |
| COVID-19<br>10 March 2022                                                                                                  | Showing 9 records: New<br>COVID-19<br>30 June 2022 | estfirst ∨                   | ^ |
|                                                                                                    | Vaccine type                                       | COVID-19                     |   |
|                                                                                                    | Dose number                                        | 2                            |   |
|                                                                                                    | Manufacturer                                       | Pfizer-BioNTech              |   |
|                                                                                                    | Batch Number                                       | ZZ775533-001-edited          |   |
|                                                                                                    | Place administere                                  | d New Zealand                |   |
|                                                                                                    |                                                    |                              |   |

#### Viewing your immunisation record | Identification level 'Complete'

With complete access you will be able to see more of your health information in My Health Record. On the immunisations page you can see your immunisation record dating back to 2005..

1) Your immunisation record will be displayed on the immunisations page.

2) You can also **request a PDF copy of their immunisation record** to be emailed to them.

**3)** Select the **drop-down arrow** to see additional information about your immunisations.

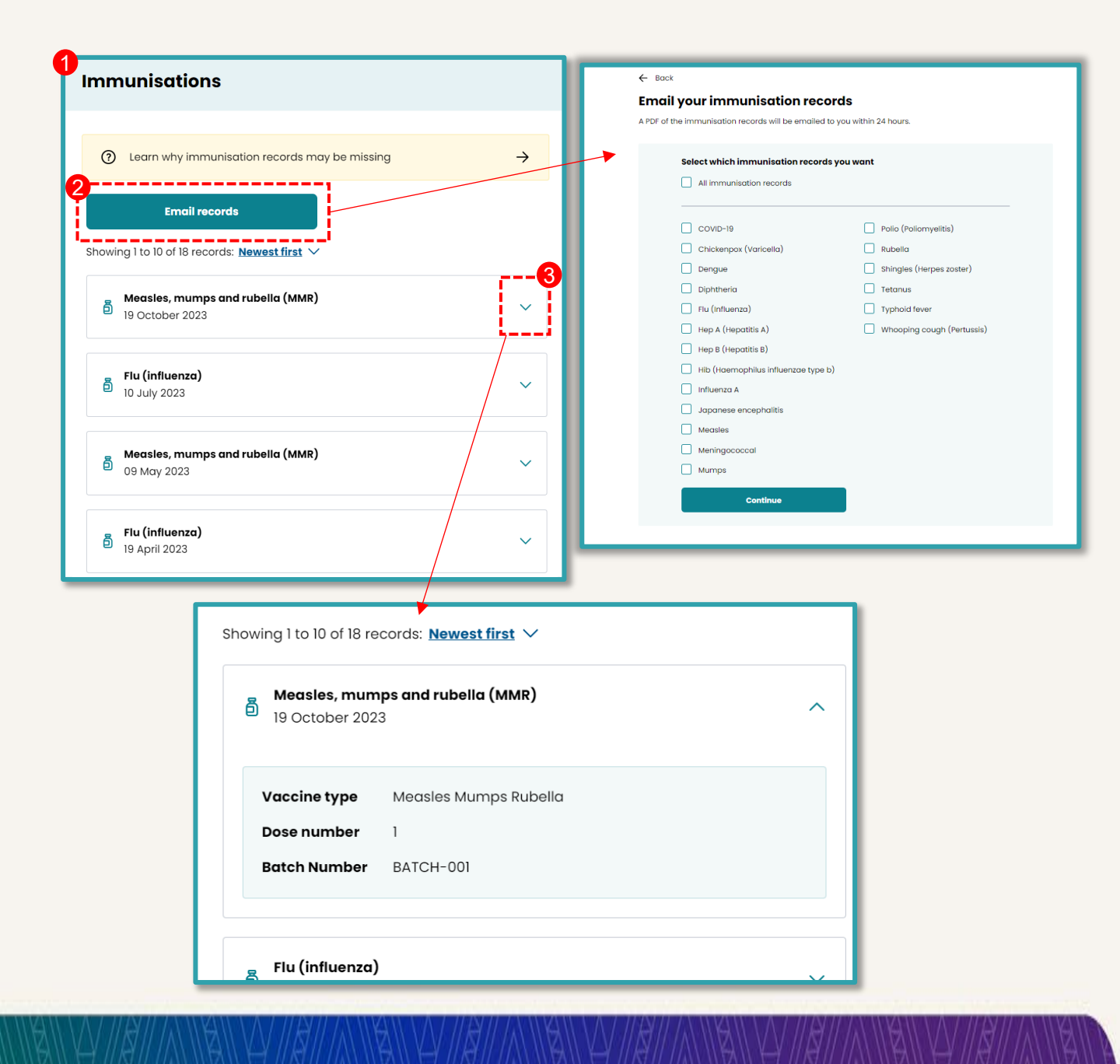

4

### How to book a vaccine (Book My Vaccine Portal)

You can book vaccinations for yourself, someone else, or a group via the 'Book My Vaccine Portal' in their My health Record.

1) Select the 'Book a vaccination' link on the "I want to..." menu on your My Health Record.

| I want to                      |   |
|--------------------------------|---|
| Book a vaccination             | ß |
| Get a COVID-19 test            | ď |
| View My Health Account details | ď |
| Add children under 12          | ď |
| Make a general enquiry         | Ø |

2) You will be directed to the 'Book My Vaccine' site where you can **book a** vaccine or change/edit a current booking.

| Book My Vaccine<br><b>Protect yourself and your whānau</b><br>Book all vaccines on the National Immunisation Schedule, plus COVID-19<br>and flu vaccines. Book for yourself, someone else, or a group. Lots of<br>vaccines are free.                                        |                                                                                                    |  |  |  |
|----------------------------------------------------------------------------------------------------|----------------------------------------------------------------------------------------------------|--|--|--|
| Book a vaccine                                                                                                    | Change or cancel an appointment                                                                                                    |  |  |  |
| Phone bookings<br>Book or ask questions over the phone from 8.30am<br>to 5pm, Monday to Friday (except public holidays).<br>Interpreters are available and you can choose to<br>speak with a Maori advisor, a disability advisor, or<br>use NZ Relay.<br>Call 0800 28 29 26 | <b>Childhood immunisations</b><br>Free scheduled childhood immunisations and catch<br>ups can now be booked for ages 0 to 18 years old.<br>Do not worry if you are not sure what vaccines are<br>due or need to be caught up on. When you arrive<br>for the appointment your vaccinator will check for<br>you. |  |  |  |
| Adult vaccinations                                                                                                    | Solutions                                                                                                    |  |  |  |

5

# Finding Vaccine Information (via My Health Record)

You can find further vaccine information via your My Health Record.

1) On the Immunisations page, select the 'Find vaccine information' button in the 'I want to...' menu.

| Immunisations                                   |               |                                                                                                |        |
|-------------------------------------------------|---------------|------------------------------------------------------------------------------------------------|--------|
| ② Learn why immunisation records may be missing | $\rightarrow$ | <b>I want to</b><br>Book a vaccination                                                         | ď      |
| Email records                                   |               | Find vaccine information                                                                       | ď      |
| Showing 7 records: <u>Newest first</u> V        |               | Add children under 12<br>Update incorrect or missing details                                   | C<br>C |
| I4 January 2024                                 | ·             | Email immunisation records                                                                     |        |
| Japanese encephalitis<br>08 November 2023       | ~             | Certificates are no longer<br>available. You can request a copy<br>of your immunisations here. | 1      |

2) You will be directed to the Health New Zealand Te Whatu Ora Immunisations page.

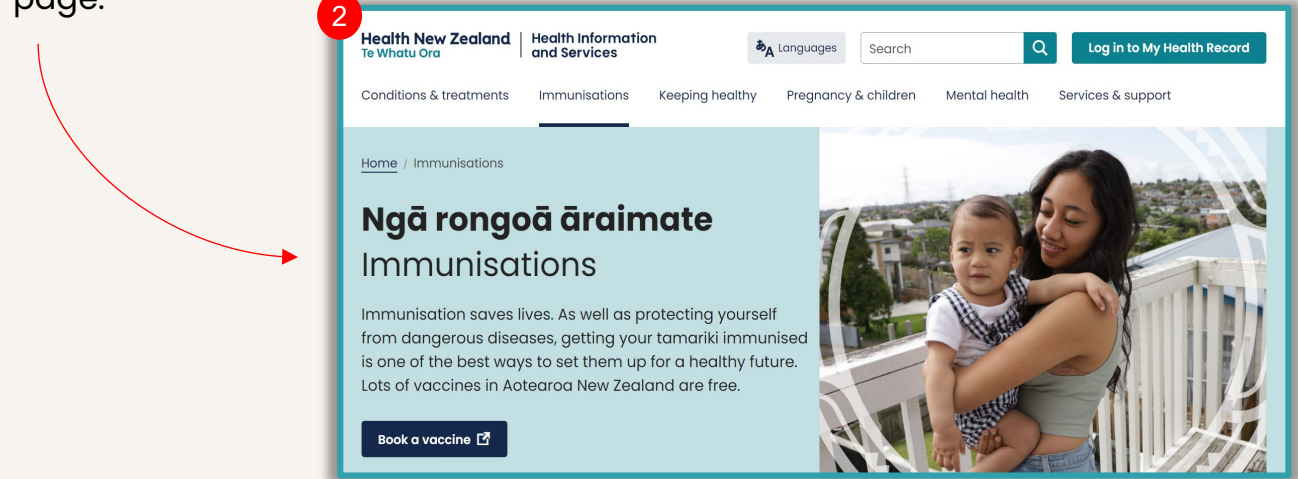

# On the Health New Zealand Te Whatu Ora Immunisation page, you can access key immunisation information, including:

- The National Immunisation Schedule
- Childhood immunisations
- Catching up on missed immunisations
- · How to prepare for upcoming vaccinations
- Benefits of vaccinations
- · Information on potential side effects, reactions and safety